# LSP - Licensed Site Professional Reference Form

Licensed Site Professional

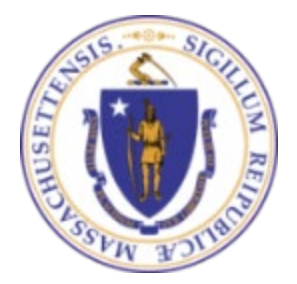

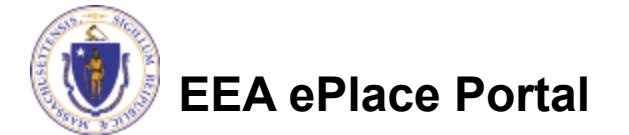

## **General Navigation**

Always Click Continue Application »

to move to the next page.

- Do NOT use the Browser Back Button as this will take you out of the system
- Any field with a red asterisk (\*)is required before you can move off the page.
- Click Save and resume later to save your work and resume at a later time.
- Click on the tool tips where applicable to get more details.
- Suggested preferred browsers are Chrome and Microsoft Edge

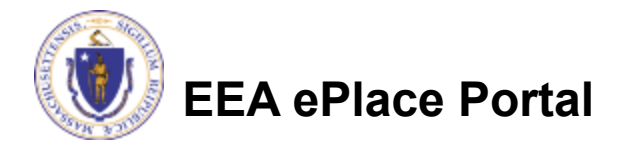

## Access your Record

- LSP Board will send a notification once the Applicant submit their LSP Application
- As per the instructions provided in the notification, complete and save the LSP – Professional Reference Form
- Click the link to start the submission of Professional Reference Form

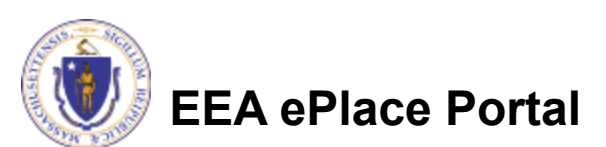

| EIPAS (ENV) <eipas@mass.gov></eipas@mass.gov>                                                                              | 0               | ← Reply       | 🏀 Reply All       | $\rightarrow$ Forward | <b>i</b>        |
|----------------------------------------------------------------------------------------------------|-----------------|---------------|-------------------|-----------------------|-----------------|
|                                                                                                    |                 |               |                   | Mon 6/19              | /2023 11:31 A   |
| <b>TICE DATE:</b> 6/19/2023                                                                                                |                 |               |                   |                       |                 |
| llo <b>1231231231</b> ,                                                                                                    |                 |               |                   |                       |                 |
| u have received this notification on behalf of SNEHA EIPAS, who listed yo                                                  | ou as their Pro | fessional Ref | erence.           |                       |                 |
| ase follow steps below to complete the professional reference form.                                                        |                 |               |                   |                       |                 |
| 1 First, go here to download the LSP – Professional Reference Form –                                                       | https://www     | .mass.gov/or  | gs/board-of-regi  | istration-of-haza     | ardous-         |
| <u>waste-site-cleanup-professionals</u> Complete the pdf form and save it.                                                 |                 |               |                   |                       |                 |
| <ol> <li>Next, to submit the reference form, please click on the link below. A<br/>professional reference form.</li> </ol> | A new page w    | ill open wher | e you will need t | to upload the co      | ompleted        |
| ck here to SUBMIT Professional Reference Form                                                                              |                 |               |                   |                       |                 |
| 2ase note: DO NOT SHARE THIS EMAIL WITH ANYONE. The Professional                                                           | Reference Fo    | rm is confide | ntial, and it can | not be shared w       | <u>vith the</u> |
| plicant.                                                                                                    |                 |               |                   |                       |                 |
| ank you,                                                                                                    |                 |               |                   |                       |                 |
| P Board                                                                                                    |                 |               |                   |                       |                 |

# **Step 1: Reference Information**

If you select "SAVE and RESUME later" at the bottom of the application. To resume your application, please go back to your notification and click on the link provided.

LSP Applicant Information section ensure the individual requested you to provide a reference is the same person specified in this section

Professional Reference Info – ensure the information provided is your information

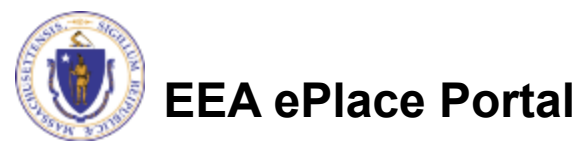

| ormation |  |
|----------|--|
|          |  |

### LSP - Licensed Site Professional Reference Form Reference 2 Review 3 Record Submitted. nformation \* indicates a required field. LSP Applicant Information Applicant Name: LSP Application ID: 23-LSP-0006-APP JONA KUCI Professional Reference Info Full Name: Email: John Doe test@test.com

### **Step 1: Document Section**

If you select "SAVE and RESUME later" at the bottom of the application. To resume your application, please go back to your notification and click on the link provided.

- Upload the completed LSP-Professional Reference Form
- To begin attaching documents, click "Add"

|--|

### Documents

Please upload 1 Required Document(s) which are mandatory to submit this Application:

1. Professional Reference Form

### Attachment

When uploading file document(s) the maximum file size allowed is 50 MB. The 'File Name' (including file extension) MUST NOT exceed 75 characters in length. The document 'Description' MUST NOT exceed 50 characters in length. Documents that exceed any of these limits will be removed by the system, and cannot be retrieved, which may delay the review process. .bat;.bin;.dll;.exe;.js;.msi;.sql;.vbs;ade;adp;chm;cmd;com;cpl;hta;ins;isp;jar;jse;lib;lnk;mde;msc;msp;mst;php;pif;scr;sct;shb;sys;vb;v be;vxd;wsc;wsf;wsh are disallowed file types to upload.

| File Name         | Document Type | Description | Size | Action |
|-------------------|---------------|-------------|------|--------|
| No records found. |               |             |      |        |

Add

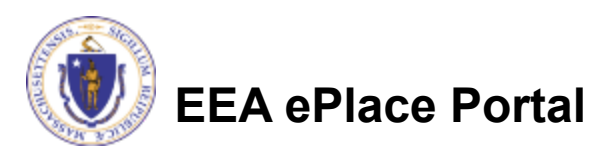

# Step 1: Document Section (Attaching)

- A "File Upload" window opens
- Click "Browse"
- Choose the file(s) you want to attach.
- When all files reach 100%, click "Continue"

| 100% |
|------|
| 100% |
|      |
| 100% |
| 100% |

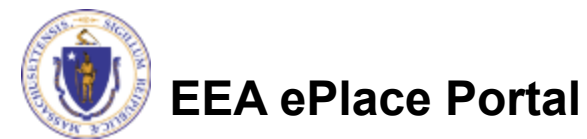

# Step 1: Document Section (Attaching)

- Select the document type
- Provide a description of each document that you uploaded
- Click "Browse" to add more documents
- When all documents are uploaded and described, click "Save"

| *Type:                            | Remove |
|-----------------------------------|--------|
| Professional Reference Form       |        |
| File:                             |        |
| invite_1 - Copy - Copy - Copy.png |        |
| * Description:                    |        |
|                                   |        |
|                                   |        |
|                                   |        |
|                                   |        |
| Save Add Remove All               |        |
|                                   |        |

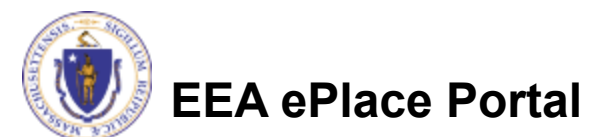

### Step 1: Document Section (Attaching)

- You should see a message that you have successfully attached document(s)
- Review the list of attached document(s)

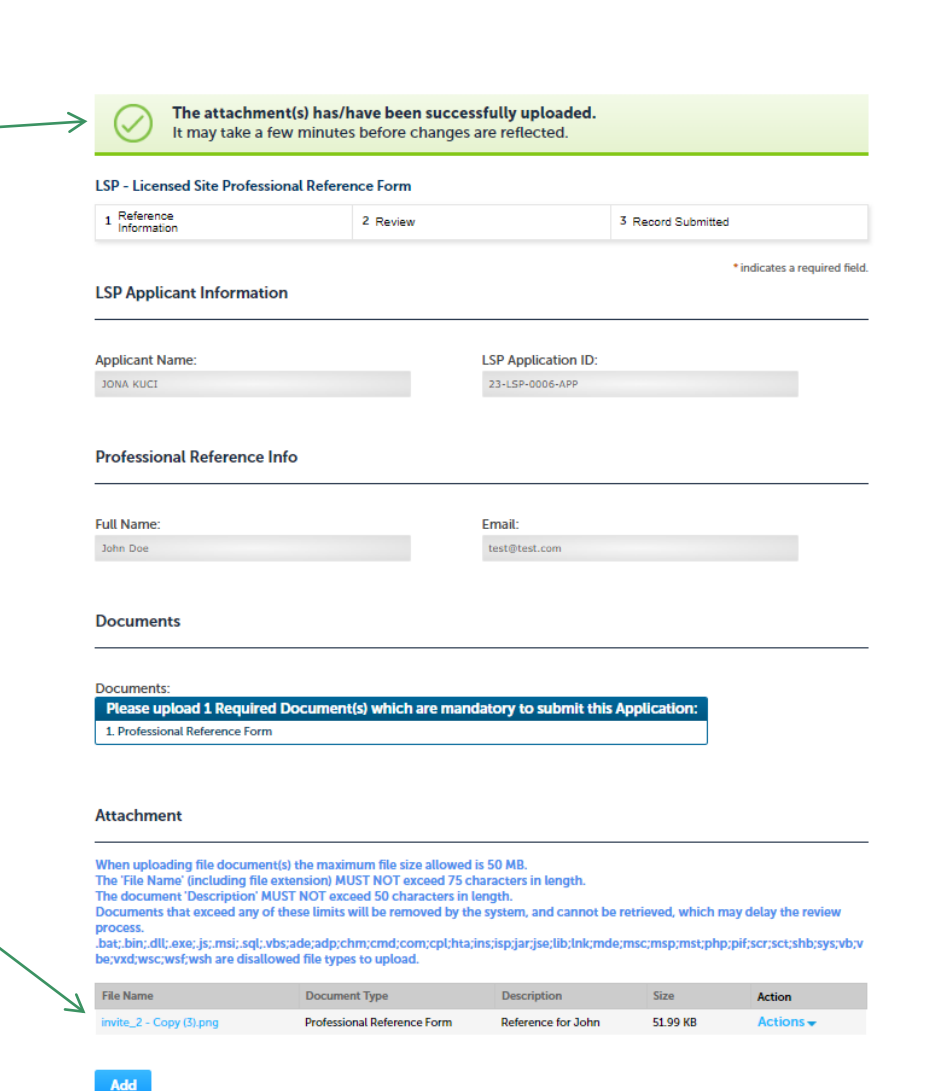

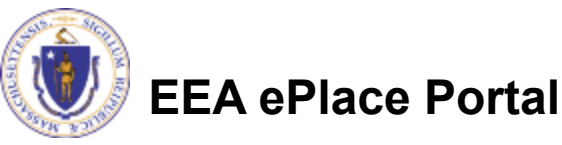

# **Step 1: Certification Section**

### Read the Certification Statement

- Click the check the box to complete your certification
- As a part of e-Signature, please enter your Legal Name
- Click on "Continue Application" to proceed

### Certification

### Certification:

I hereby certify under the penalties of perjury that I have personally examined the information provided and that it is true, accurate, and complete. By Checking the Box below, I understand and agree that I am electronically signing and filing this application.

Save and resume later

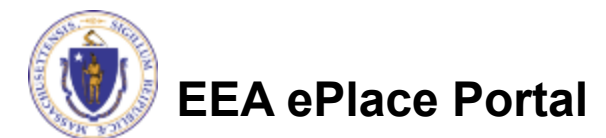

Continue Application »

### Step 2: Review

- The entire application is shown on a single page for your review
- If you note something \_ you want to change, click "Edit Application"
- Click on "Continue Application" to proceed with the submittal of your application

10

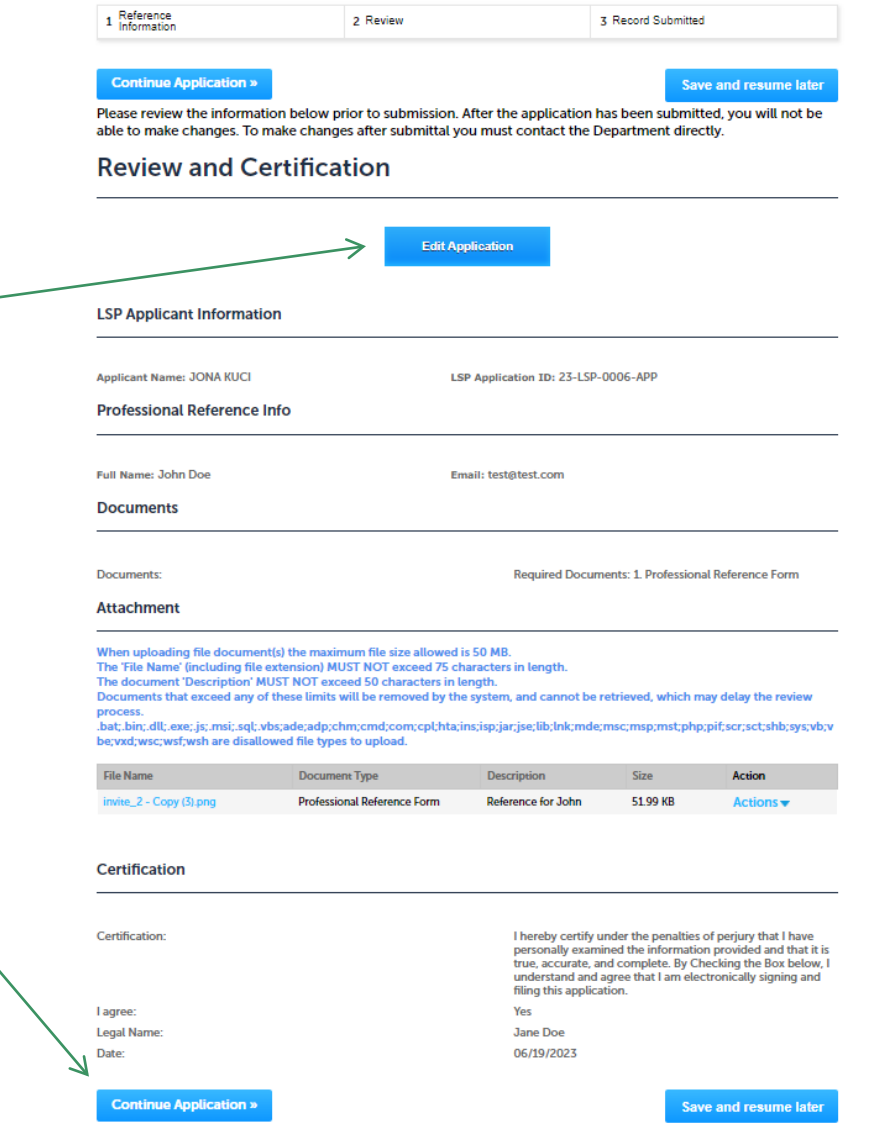

LSP - Licensed Site Professional Reference Form

## Step 3: Successful Submission

- When you submit your application, you will receive a transaction Record Number
- Upon submission of your reference form, please make sure to check your email for system notifications

# Home Search Applications LSP - Licensed Site Professional Reference Form 1 Reference 1 Information 2 Review 3 Record Submitted Step 1: Reference Information > Page 1 of 1 Image: Search Application has been successfully submitted. Thank you for using our online services. Your Record Number is 23-REF-0018.

You will need this number to check the status of your application.

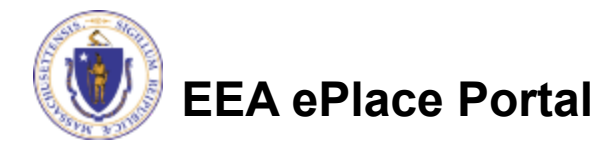

### **Questions?**

□ For technical assistance:

□Contact the ePlace Help Desk Team at (844) 733-7522

□Or send an email to: <u>ePLACE\_helpdesk@state.ma.us</u>

□ For business related questions, please visit the link below: <u>https://www.mass.gov/how-to/apply-for-lsp-application</u>

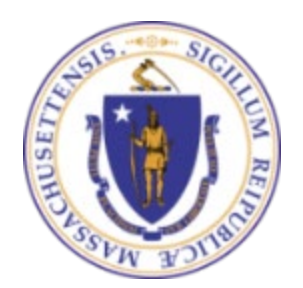

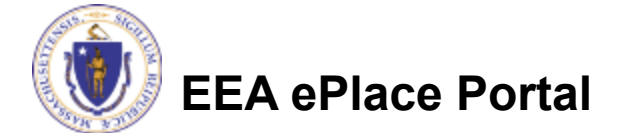